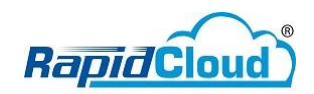

## Setup Email at Microsoft Office Outlook 2016

| Œ               |                                                                                                    |
|-----------------|----------------------------------------------------------------------------------------------------|
|                 | Account Information                                                                                                    |
| Open & Export   | khairulannuar@rapidcloud.my     MAP/SMTP                                                                                                    |
| Save As         | + Add Account                                                                                                    |
| Print           | Add an e-mail account or other connection. Change settings for this account or set up more connections. Settings 7                                         |
| Office Account  | Jeungs                                                                                                    |
| Options<br>Exit | Mailbox Cleanup<br>Manage the size of your mailbox by emptying Deleted Items and archiving.<br>Cleanup<br>Tools -                                          |
|                 | Rules and Alerts<br>Use Rules and Alerts to help organize your incoming e-mail messages, and receive<br>updates when items are added, changed, or removed. |
|                 | Slow and Disabled COM Add-ins<br>Manage COM add-ins that are affecting your Outlook experience.<br>Add-Ins                                                 |

1. Click Files tab-Under Info tab-Click Add Account

| Outlook can autor |                                              |                     |  |
|-------------------|----------------------------------------------|---------------------|--|
| E-mail Account    |                                              |                     |  |
| Your Name:        | Khairul Anuar                                | T                   |  |
|                   | Example: Ellen Adams                         |                     |  |
| E-mail Address:   | khairul@kyrullanuar.my                       |                     |  |
|                   | Example: ellen@contoso.com                   | _                   |  |
| Password:         | *****                                        | ]                   |  |
| Retype Password:  | *****                                        |                     |  |
|                   | Type the password your Internet service prov | ider has given you. |  |
|                   |                                              |                     |  |
|                   |                                              |                     |  |
| Manual setup or a | ditional server types                        |                     |  |

2. Fill up Email account details (Your Name, Email Address, Password).

| Add Account                            |                                                                 | × |
|----------------------------------------|-----------------------------------------------------------------|---|
| Auto Account Setu<br>Manual setup of a | account or connect to other server types.                       | × |
| O E-mail Account                       |                                                                 |   |
| Your Name:                             | Khairul Anuar                                                   |   |
|                                        | Example: Ellen Adams                                            |   |
| E-mail Address:                        | khairul@kyrullanuar.my                                          |   |
| Password                               | ********                                                        |   |
| Retype Password:                       | *****                                                           |   |
|                                        | Type the password your Internet service provider has given you. |   |
| Manual setup or a                      | dditional server types                                          |   |

3. Choose Manual setup or additional server types. Click Next

| Add Account                                                                     | ×             |
|---------------------------------------------------------------------------------|---------------|
| Choose Service                                                                  | ×             |
| Outlook.com or Exchange ActiveSync compatible service                           |               |
| <ul> <li>POP or IMAP</li> <li>Connect to a POP or IMAP email account</li> </ul> | 1585          |
|                                                                                 |               |
|                                                                                 |               |
|                                                                                 |               |
| < Back                                                                          | Next > Cancel |

4. Choose POP or IMAP. Click Next.

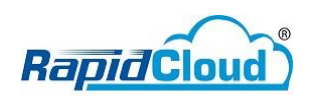

| User Information             |                            | Test Account Settings                                       |
|------------------------------|----------------------------|-------------------------------------------------------------|
| Your Name:                   | Khairul Anuar              | We recommend that you test your account to ensure that      |
| Email Address:               | khairul@kyrullanuar.my     | the entries are correct.                                    |
| Server Information           |                            |                                                             |
| Account Type:                | POP3                       | lest Account Settings                                       |
| Incoming mail server:        | mail.kyrullanuar.my        | Automatically test account settings when Next<br>is clicked |
| Outgoing mail server (SMTP): | mail.kyrullanuar.my        | Deliver new messages to:                                    |
| Logon Information            | 1                          | New Outlook Data File                                       |
| User Name:                   | khairul@kyrullanuar.my     | O Existing Outlook Data File                                |
| Password:                    | ******                     | Browse                                                      |
| R                            | emember password           |                                                             |
| Require logon using Secu     | re Password Authentication |                                                             |
| (SPA)                        |                            | More Settings                                               |

## 5. Fill up User Information, Server Information and Logon information. Server Information

Account Type: User can choose Type as per below

- **POP3** (download email to the local PC. For backup purpose, tick Leave a copy of messages in the server. **Refer image 7**).
- IMAP (It will sync with a server. Delete from outlook, it will delete on the server.

Incoming mail server: **mail.yourdomain.com** Outgoing mail server (SMTP): **mail.yourdomain.com** 

Click More Settings ...

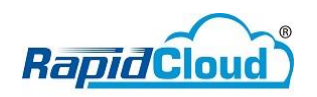

| General | Outgoing Se    | rver  | Advanced      |           |            |    |
|---------|----------------|-------|---------------|-----------|------------|----|
| My or   | utgoing server | r (SM | TP) requires  | authent   | ication    |    |
| ΟU      | se same settin | gs as | my incomi     | ng mail s | erver      |    |
| OLO     | og on using    |       |               |           |            |    |
| U       | ser Name: 🚺    |       |               |           |            |    |
| P       | assword:       |       |               |           |            |    |
|         | 2              | Rem   | ember pass    | word      |            |    |
| Ē       | Require Sec    | ure P | assword Au    | thentica  | tion (SPA) |    |
| Ote     | og on to incon | ning  | mail server l | before se | ending ma  | il |
|         |                |       |               |           |            |    |
|         |                |       |               |           |            |    |

6. Under Outgoing Server tab, tick My outgoing server (SMTP) requires authentication. Choose Use same settings as my incoming mail server.

| Selleral  | Outgoing Server      | Advanced     |              |           |          |   |
|-----------|----------------------|--------------|--------------|-----------|----------|---|
| Server P  | ort Numbers ——       | 2            |              | 50        |          |   |
| Incom     | ing server (POP3):   | 110          | Use De       | faults    |          |   |
|           | This server requires | an encrypt   | ed con       | nection ( | SSL)     |   |
| Outgo     | ing server (SMTP):   | 587          |              |           |          |   |
| Us        | e the following typ  | e of encrypt | ed con       | nection:  | None     | ~ |
| Server Ti | meouts               |              | 010111011000 |           |          |   |
| Short     |                      | Long 10 mi   | nutes        |           |          |   |
| Delivery  |                      |              |              |           |          |   |
| Lea       | ve a copy of messa   | ges on the s | erver        |           |          |   |
|           | Remove from serve    | rafter 14    | 4            | days      |          |   |
|           | Remove from serve    | r when dele  | ted fro      | m 'Delete | d Items' |   |
|           |                      |              |              |           |          |   |
|           |                      |              |              |           |          |   |
|           |                      |              |              |           |          |   |
|           |                      |              |              |           |          |   |

7. Under Advanced tab, Server Port Numbers.

Incoming server port POP3: 110 IMAP: 143 Outgoing server (SMTP): 587

Server Timeouts drag to long.

Delivery tick Leave a copy of messages on the server. Click OK.

| Add Accou                                                                         | nt            |                                      |                        | >                                    |
|-----------------------------------------------------------------------------------|---------------|--------------------------------------|------------------------|--------------------------------------|
| POP and IMAP Account Settings<br>Enter the mail server settings for your account. |               | ×.                                   |                        |                                      |
| User Infor                                                                        | mation        |                                      | Test Account Setting   | s                                    |
| Your Name                                                                         | 8 )           | Khairul Anuar                        | We recommend that      | you test your account to ensure that |
| <u>E</u> mail Add                                                                 | ress:         | khairul@kyrullanuar.my               | the entries are correc |                                      |
| Server Information                                                                |               | Test Account Sattin                  | 05                     |                                      |
| Account Ty                                                                        | ne            | nom                                  | Test Account Setting   | <u> </u>                             |
| Incoming                                                                          | Test Account  | Settings                             |                        | tings when Next                      |
| <u>O</u> utgoing                                                                  | Congratulatio | ns! All tests completed successfully | . Click Close to       | Stop                                 |
| Logon Inf                                                                         | continue.     |                                      |                        | Close                                |
| User Name                                                                         |               |                                      |                        |                                      |
| <u>P</u> assword:                                                                 | lasks Err     | ors                                  | norman P               | Browse                               |
|                                                                                   | Tasks         |                                      | Status                 |                                      |
| Require                                                                           | ✓ Log ont     | o incoming mail server (POP3)        | Completed              |                                      |
| (SPA)                                                                             | V Jena te     | se contan message                    | completed              | More Settings                        |

5

8. Click **Next** button. It will test account connection. Status must be **Completed**.

| Add Account                                                 | ×                   |
|-------------------------------------------------------------|---------------------|
|                                                             |                     |
| You're all set!                                             |                     |
| We have all the information we need to set up your account. |                     |
|                                                             |                     |
|                                                             |                     |
|                                                             |                     |
|                                                             |                     |
|                                                             |                     |
|                                                             |                     |
|                                                             | Add another account |
|                                                             |                     |
|                                                             |                     |
| -< Back                                                     | Finish              |
| 9. Click <b>Finish</b> . Setup done.                        |                     |